#### Help

## JSU Educational Technology and Support: <u>dlhelp@jsu.edu</u> or 256-782-8172 Blackboard 24/7/365 Help: <u>http://www.jsubbsupport.com</u> or 877.216.7064

## Resources

Bb Collaborate Launcher- Bb Collaborate Launcher Download

Bb Collaborate Test Room for checking technology prior to a session- Bb Collaborate Test Room

Participant Interface Help Image (Place as your first slide. See below.)- Participant Interface Help Image

| Participant Guides- | Desktop Guide | Android Guide | iOS Guide        |
|---------------------|---------------|---------------|------------------|
| Moderator Guides-   | Desktop Guide | Android Guide | <u>iOS Guide</u> |

## Highlighted Moderator Tutorials-

- Introduction to the Participants Panel
- Using the Audio & Video Panel
- Using Chat
- <u>Audio Setup Wizard</u>
- Loading a PowerPoint File
- Using the Whiteboard
- Using the Polling Feature Wizard
- Using Application Sharing
- Using Web Tour
- Using Telephony
- Getting Started with Recordings

## Technology Requirements

#### Equipment

**Speakers, earbuds, headset**- required; a student may be able to do without these items, but the experience will be very limited

**Webcam (usually includes a microphone)**- optional; a webcam is needed for video; a webcam with a microphone or a separate microphone is needed for student to speak.

Note- for best results and quality of audio, a headset with a built-in boom microphone works best.

## Software

**Bb Collaborate Launcher**- solves many Java related issues and ensures the correct Java software is available. Participants will be prompted to download the launcher when accessing a session link or download at- <u>Bb Collaborate Launcher</u> <u>Download</u>

Browsers- Windows 7/8: IE11- latest versions of Firefox, Chrome; Mac OS (10.9): Safari 8.0 or latest version of Firefox

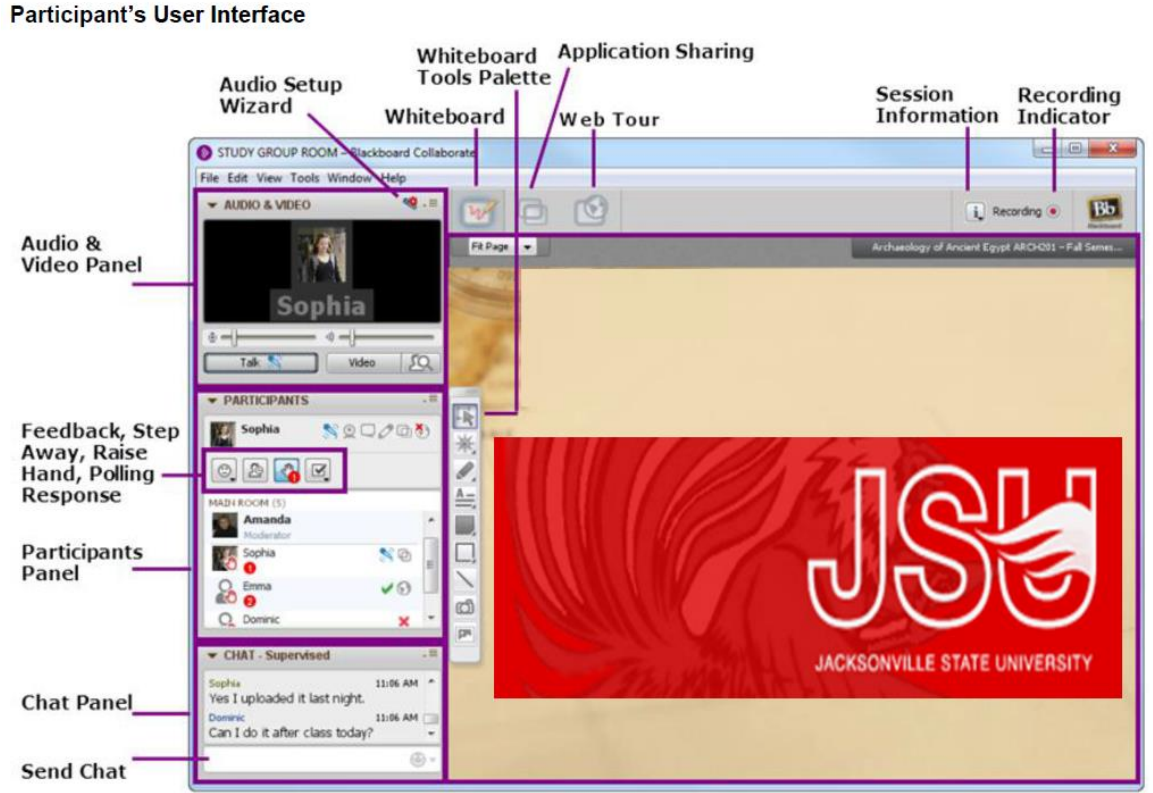

# Bb Collaborate Interface (Moderator)

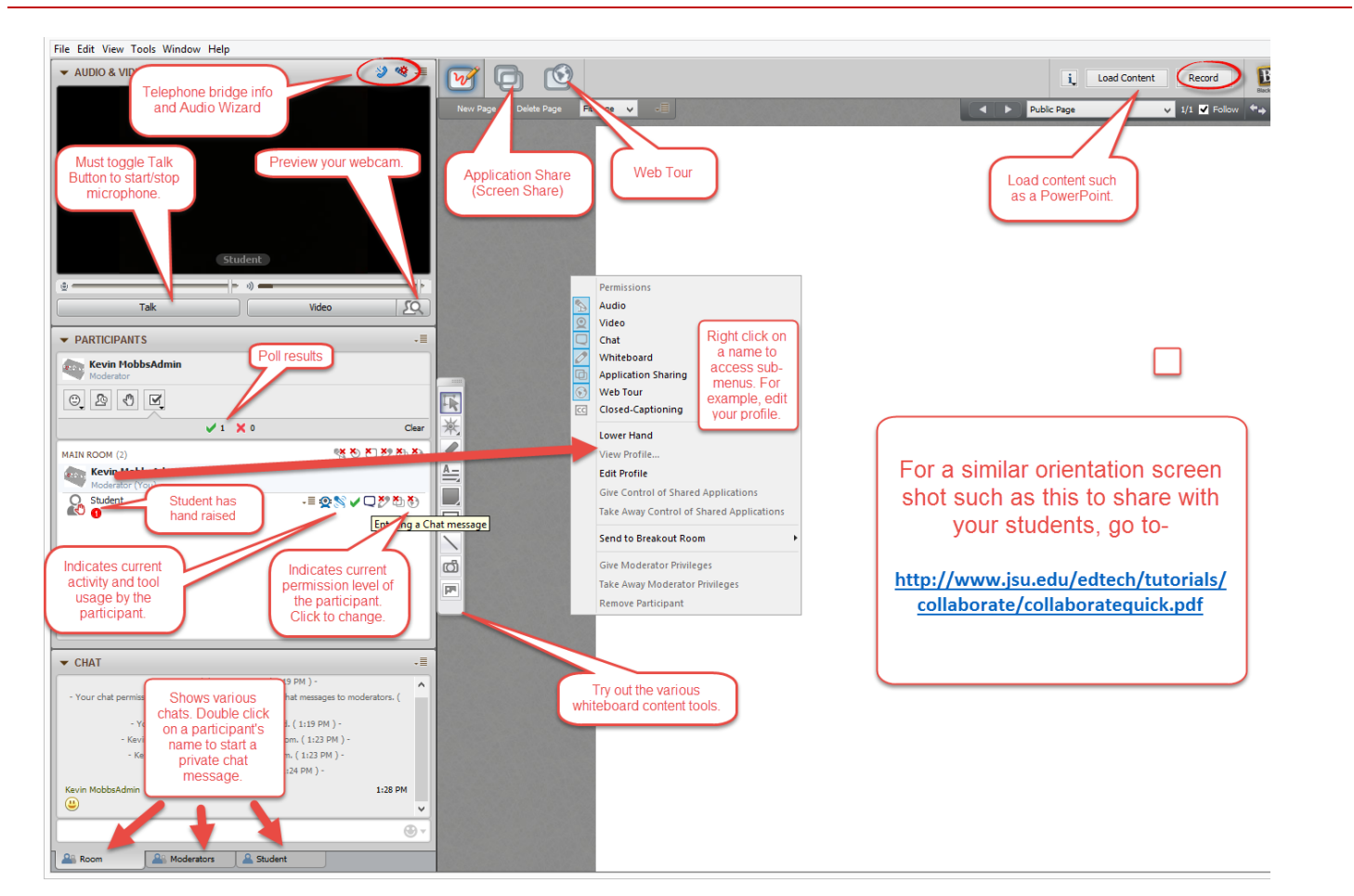

ļ

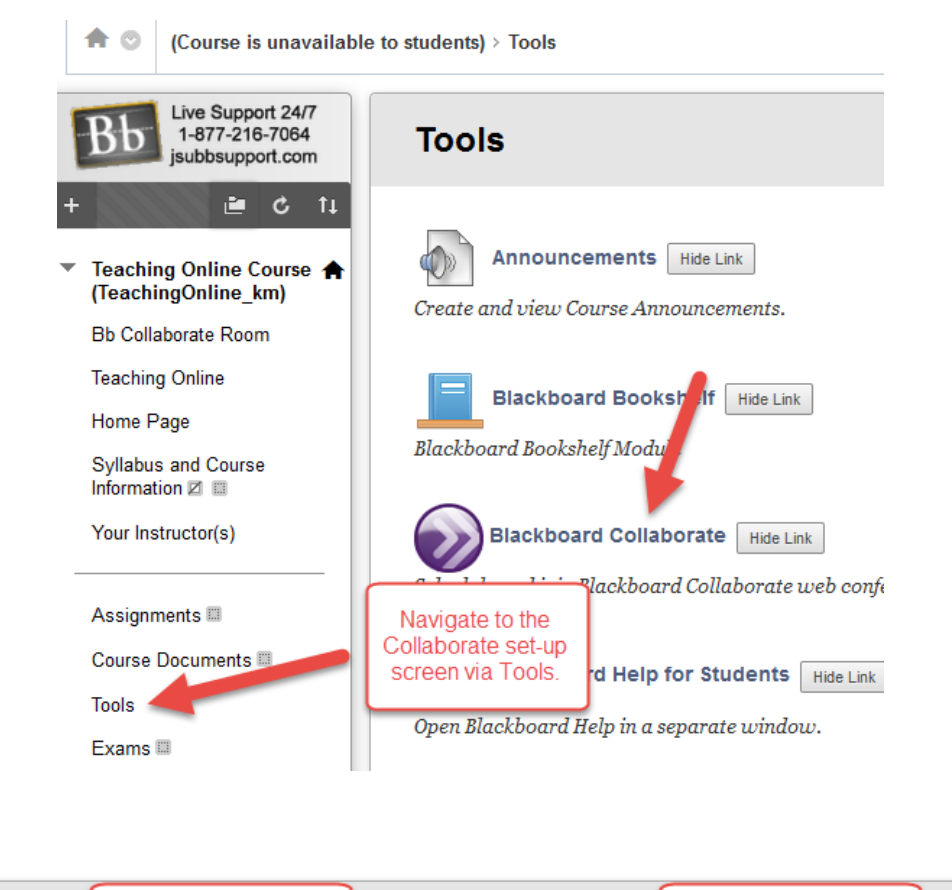

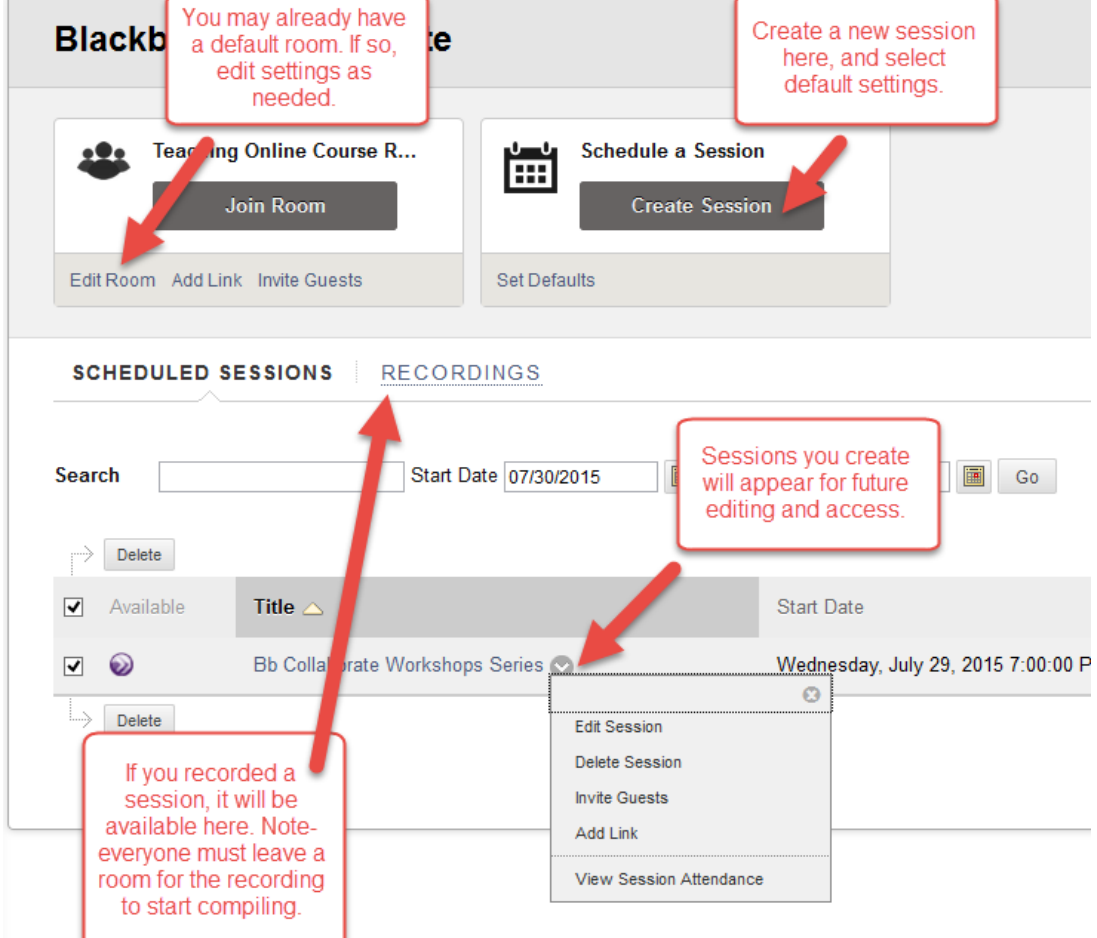

| Edit Room                                                                                                    |                                                                |                                                      |  |  |
|----------------------------------------------------------------------------------------------------|----------------------------------------------------------------|------------------------------------------------------|--|--|
| ROOM INFORMATION                                                                                                    |                                                                |                                                      |  |  |
| Room Name Teaching Online Course Room                                                                                                    |                                                                |                                                      |  |  |
| ROOM OPTIONS                                                                                                    |                                                                |                                                      |  |  |
| <ul> <li>Teleconference Options</li> <li>Use built-in. ()</li> <li>Use third party. ()</li> <li>Do not use teleconference. ()</li> </ul> |                                                                |                                                      |  |  |
| Room Attributes                                                                                                    |                                                                |                                                      |  |  |
| Recording Mode (j)<br>Max Simultaneous Talkers (j)                                                                                       | Manual v<br>3 v                                                |                                                      |  |  |
| Max Cameras ()<br>View Private Messages ()<br>All Permissions ()<br>Raise Hand on Entry ()<br>Allow In-Session Invitations ()            | Click on the grey<br>Click on the grey<br>buttons to activate. | Choosing this option                                 |  |  |
| Allow Guests (j)<br>Hide Names in Recordings (j)<br>Preload Content (j)                                                                  | ON<br>OFF<br>Want to use a Power Point file? Learn How.        | link for anyone to<br>access your room<br>outside of |  |  |
|                                                                                                    | Amach File Browse My Computer Browse Content Collection        |                                                      |  |  |

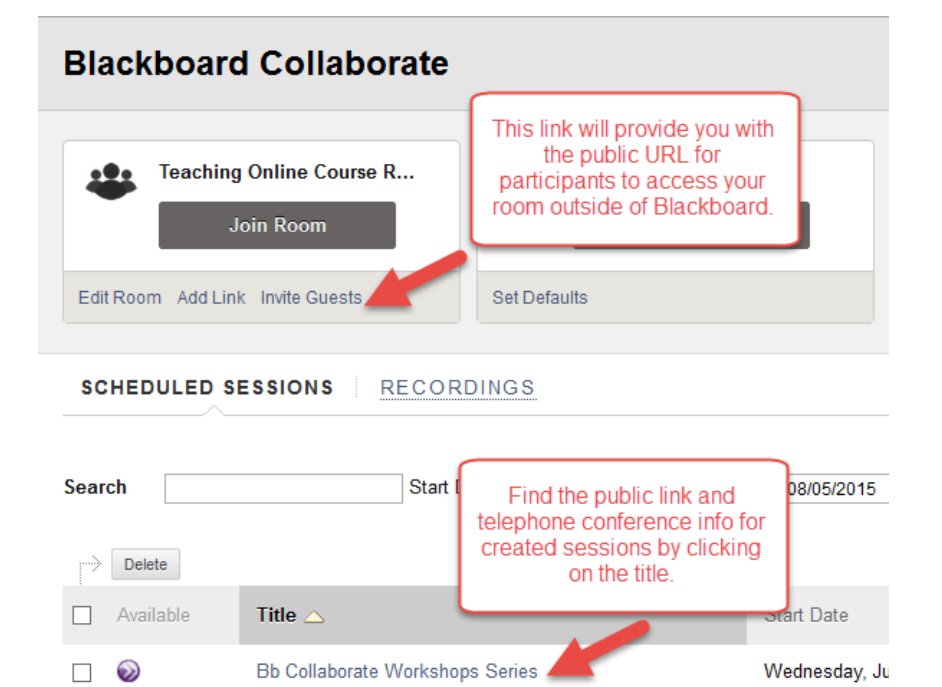

----> Delete

- For your first session, expect delays. Don't plan too much activity. Allow plenty of time for orientation and maintain a relaxed environment. Invite one of the good folks at ETS <u>dlhelp@jsu.edu</u> or 256-782-8172 to attend your first session to aid in troubleshooting.
- Practice your session! Use two computers (or two different browsers) to open a room in moderator and participant views (see cause/effect).
- Encourage your students to download Bb Collaborate Launcher and use the test room well before the session.
- Accept Java prompts (Bb Launcher should make Java issues smoother).
- Use the audio and video wizard to help with media issues. As a back-up, inform participants to use the telephone interface.
- Use video only when useful- save bandwidth.
- If participants experience Internet speed issues (or other technical problems), use telephone interface which will lessen bandwidth demands (long distance charges or cell minutes apply). Wired connections recommended when possible.
- Mobile apps for iOS and Android work quite well, but some functionality is not available.
- You may create links in various places in Blackboard to your Collaborate room in order to make it easier for students to find the room. For example, create a Tool Link in the left hand course menu.
- When sharing the public URL to access rooms, BE CAREFUL that you do not mix-up URLs. You might all end up in different rooms. Remember- students in your course may access your room via Blackboard. No public URL is needed in this case.
- Technology
  - Windows- Latest version of Firefox and Chrome recommended; Java 7-8
  - o Mac- Safari 8 or latest version of Firefox; Java 8
  - Speakers, earbuds, or headset (required- or use telephone bridge)
  - Webcam and/or microphone (optional)

## Serving Suggestion

You might use Bb Collaborate for-

- Online class sessions
- Office hours
- Guest speakers
- Lecture capture
- Conferences
- Job interviews
- Office and faculty meetings
- College orientation
- Tutoring